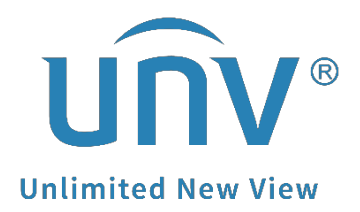

# How to Add a Uniview Camera Which Stays in a Different IP Range with the NVR But is Showing up on the Monitor When You Search It?

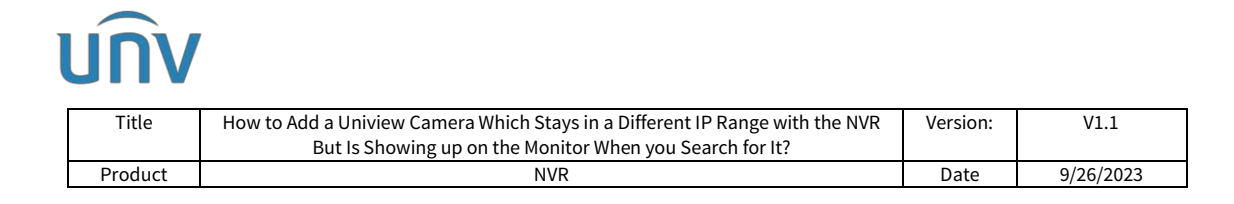

## How to Add a Uniview Camera Which Stays in a Different IP Range with the NVR But is Showing up on the Monitor When You Search For It?

## Description

**Note:** This method is applicable to most of the scenarios, if the method still cannot solve your problem, it is recommended to consult our Tech Support Team. <u>https://global.uniview.com/Support/Service\_Hotline/</u>

## **Operating Steps**

### Scenario 1

You can find the channel list on the NVR Monitor under:

#### Menu>Camera>Camera>Camera.

Underneath the channel list you will see the cameras which are not added, but these cameras' IP addresses are not in the same range with those online cameras.

|          |              |                                         |             |         |           |           | Camera   | iii      |       |           |          |     |      |           |        |     |
|----------|--------------|-----------------------------------------|-------------|---------|-----------|-----------|----------|----------|-------|-----------|----------|-----|------|-----------|--------|-----|
|          | Camera       |                                         |             |         |           |           |          |          |       |           |          |     |      |           |        |     |
| Camera   |              |                                         | 💠 Add       |         | + Cust    | tom Add   | •        |          | 0     | Refresh   | Q Searc  |     |      |           | 88     |     |
|          | Encoding     | Camer                                   |             | IP Ad   | dress     | Status    | Protoco  | Mode     |       |           | Add/Del  | Cam | ConN | et Config | Detail | s i |
| $\Theta$ | Snapshot     | D1(IP                                   | Camera 0.   | 172.1   | .90.114   |           | Uniview  | ET-B     | н-м   | 1         |          |     |      |           |        |     |
| VCA      |              | D2(IP                                   | Camera 1.   | 172.1   | L.90.89   |           |          | IPC3     | 2LR3  | -VSPF28-D |          |     |      |           |        |     |
|          | OSD          | D3(IP                                   | Camera 1.   | 172.1   | 6.0.14    |           | Uniview  |          |       |           |          |     |      |           |        |     |
|          | Image        | D4(IP                                   | Camera 0.   | 172.1   | .90.55    |           | Uniview  |          |       |           |          |     |      |           |        |     |
| Network  |              |                                         | Camera 1.   | 172.1   | .90.150   |           | Uniview  | IPC6     | 2LR-  | AX4DUPKC  |          |     |      |           |        |     |
|          | Privacy Mask | C D6/IP                                 | Camera 0    | 1721    | 6.0.7     |           | Uniview  |          |       |           |          |     |      |           |        |     |
| <br>(j)  | 677          |                                         | C           | 172.1   | 6.0.2     |           | 1000     |          |       |           |          |     |      |           |        |     |
|          | P12          | Contre                                  | camera o.   |         | 10.0.2    |           | Uniview  |          |       |           |          |     |      | 2         |        |     |
| ATT 1    |              | D8(IP                                   | Camera 0.   | 172.1   | 1.90.25   |           | Uniview  | IPC3.    | 2LR3  | -VSPF28-D |          |     |      |           |        |     |
| Þ        |              | D9(IP                                   | Camera 0.   | 172.1   | 1.90.10   |           | Uniview  |          |       |           |          |     |      |           |        |     |
| Backup   |              | D10(IF                                  | P Camera .  | . 172.1 | 1.90.23   |           | Uniview  | IPC3     | 2LR3  | -VSPF28-D |          |     |      |           |        |     |
| $\frown$ |              |                                         |             | 172.1   | 1.90.33   |           | ONVIF    | XVR3     | 01-04 | iQ.       | +        | -   | 1    | 3         |        |     |
|          |              |                                         |             | 172.1   | 1.90.74   |           | ONVIF    | HC12     | 1@TC  | -085-Z    | +        |     |      |           |        |     |
| Storage  | Cameras whic | th are not a                            |             | 172.1   | .90.103   |           | Uniview  | IPC8     | 888-1 | VF18-B    | +        |     |      |           |        |     |
| $\wedge$ |              |                                         |             | 172.1   | .90.115   |           |          | IPC6     | SLEW  | AX4DUPKC- | +        |     |      |           |        |     |
| Alarm    |              | -                                       |             | 172.1   | 16.0.11   |           | Uniview  | IPC6     | 225R  | -X33UP-D  | +        |     | 4    | 3         |        |     |
|          |              | ~~~~~~~~~~~~~~~~~~~~~~~~~~~~~~~~~~~~~~~ |             |         |           |           |          |          |       |           |          |     |      |           |        |     |
| 2        |              | Discovere                               | d Device(s  | ):10, A | dded Devi | ce(s):10; | dle Rece | ive Band | width | 313Mbps   |          |     |      |           |        |     |
| Maintain |              |                                         |             |         |           |           |          |          |       |           |          |     |      |           |        |     |
|          |              |                                         |             |         |           |           |          |          |       |           |          |     |      |           |        |     |
|          |              | Auto S                                  | witch to H. | 265     | Auto Sw   | itch to U | Code:    | 011      | 9     | O Basic C | Advanced |     |      |           |        |     |

| Tit        | tle Ho       | ow to Add a<br>But | Univiev<br>: Is Shov | v Can<br>wing | nera Wh<br>up on th | ich Stay<br>ne Monit | /s in a Di<br>tor Wher | fferent<br>າ you S | IP Ra<br>earch | ange with t<br>n for It? | he NVR   | Vers | ion:    | V1.1      |
|------------|--------------|--------------------|----------------------|---------------|---------------------|----------------------|------------------------|--------------------|----------------|--------------------------|----------|------|---------|-----------|
| Proc       | duct         |                    |                      |               |                     | NVR                  |                        |                    |                |                          |          | Da   | te      | 9/26/2023 |
|            |              |                    |                      |               |                     |                      |                        |                    |                |                          |          |      |         |           |
|            |              | Camera             |                      |               |                     |                      | Camera                 |                    |                |                          |          |      |         |           |
| <b>_</b> 7 | Camera       |                    |                      |               |                     |                      |                        |                    |                |                          |          |      |         | 102201    |
|            |              | Comora             | 💠 Ado                | ID A.         | + Cus               | tom Add              | D D                    | elete              | 0              |                          | Q Search | Se   | •• More | B8 =      |
| 2          | Spanshot     | D1(IP C            | amera 0.             | 172           | 1.90.114            | ()                   | Uniview                | ET-B3              | ін-м           |                          | -        |      | 6       |           |
| CA         | 20022001     | D2(IP C            | amera 1.             |               | 1.90.89             |                      |                        | IPC32              | 2LR3-1         | VSPF28-D                 |          |      |         |           |
|            |              | D3(IP C            | amera 1.             |               | 16.0.14             |                      | Uniview                |                    |                |                          |          |      |         |           |
| ₿          | Image        | D4(IP C            |                      |               | 1.90.55             |                      |                        |                    |                |                          |          |      |         |           |
|            |              | D5(IP C            | amera 1.             |               | 1.90.150            |                      | Uniview                | IPC67              | LR-A           | X4DUPKC                  |          |      |         |           |
|            | Privacy Mask | D6(IP C            |                      |               | 16.0.7              |                      |                        |                    |                |                          |          |      |         |           |
| <u>9</u> } |              | D7(IP C            | amera 0.             |               | 16.0.2              |                      |                        |                    |                |                          |          |      |         |           |
| tem        |              | D8(IP C            | amera 0.             |               | 1.90.25             |                      |                        | IPC32              | 2LR3-1         | VSPF28-D                 |          |      |         |           |
| চা         |              |                    | amera 0.             |               | 1.90.10             |                      |                        |                    |                |                          |          |      |         |           |
| kup        |              | D10(1P             |                      |               | 1.90.23             |                      |                        | IPC32              | 2LR3-V         | VSPF28-D                 |          |      |         |           |
|            |              |                    |                      | 172.          | 1.90.33             |                      | ONVIF                  | XVR30              | 1-040          |                          | +        |      |         |           |
| -          |              |                    |                      |               | 1.90.74             |                      |                        |                    |                | 085-Z                    |          |      |         |           |
|            |              |                    |                      |               | .90.103             |                      | Uniview                | 1PC86              | BER-VI         | F18-B                    | +        |      |         |           |
| Ω.         |              |                    |                      |               | 1.90.115            |                      |                        | IPC67              | SLFW-          | AX4DUPKC                 |          |      |         |           |
| arm        |              |                    |                      | 172.          | 16.0.11             |                      | Uniview                | IPC63              | 225R-)         | X33UP-D                  | +        |      | -       |           |

If your current situation is similar to scenario 1, changing the IP address of these cameras so that they are in the same network segment as other online cameras will help solve the problem.

How to change those cameras' IP addresses?

**Step 1** Click **Net Config** of the camera you want to add.

**Step 2** For this camera, put a new IP address which is in the same range with the online cameras.

**Step 3** Put in the same IPv4 default gateway and subnet mask as those online cameras'.

**Step 4** Enter the camera's password, click **Apply**, and the camera's IP will be changed.

**Step 5** You can click on the green **+** icon to add the camera then.

|             |              | Camera                                                                      |     |            |         |
|-------------|--------------|-----------------------------------------------------------------------------|-----|------------|---------|
|             | Camera       |                                                                             |     |            |         |
| Camera      |              | 💠 Add All 🕂 Custom Add 👜 Delete 🔿 Refresh 🔾 Searc                           |     |            | 88 =    |
| Camera      | Encoding     | Camera IP Address Status Protocol Model Add/Del                             |     | Net Config | Details |
| $\odot$     | Snapshot     | D1(IP Camera 0., 172.1.90.114 ) Uniview ET-B31H-M -                         |     |            |         |
| VCA         |              | 🗆 D2(IP Camera 1., 172.1.90.89 🕞 Uniview IPC322LR3-VSPF28-D —               |     |            |         |
| 5.65        | OSD          | C Net Config                                                                |     |            |         |
|             | Image        | I Network                                                                   |     |            |         |
| Network     |              | 172 1 90 11 2                                                               |     |            |         |
| ~           | Privacy Mask | □1 IPv4 Subnet Mask 255, 255, 0, 0                                          |     |            |         |
| <0>         | PTZ          | 172, 1, 0, 1 3                                                              |     |            |         |
| System      |              | Username admin                                                              |     |            |         |
| 5           |              | Password 4                                                                  |     |            |         |
| Backup      |              | (Note: This operation will change network settings for the camera.)         |     |            |         |
|             |              |                                                                             | 2   |            |         |
| $\bigcirc$  |              | ×s                                                                          |     |            |         |
| Storage     |              | Apply Cancel                                                                |     |            |         |
|             |              |                                                                             | - F |            |         |
| $\triangle$ |              | 172.1.90.115 — Uniview IPC675LFW-AX4DUPKC- +                                |     | 0          |         |
| Alarm       |              | 172.16.0.11 — Uniview IPC6322SR-X33UP-D 🕂                                   |     | 1 I        |         |
| S)          |              | Discovered Device(s):10. Added Device(s):10/dia Receive Bandwidth: 312Mbns  |     |            |         |
| Maintain    |              | Discovered Device(s).to, Added Device(s).to,die Receive Dandwidth. St Smops |     |            |         |
| (Mattriant) |              |                                                                             |     |            |         |
|             |              | Auto Switch to H.265 Auto Switch to U-Code: Off OBasic OAdvanced            |     |            |         |

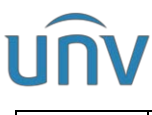

| Tit            | le      | How  | to Add a U<br>But I | Iniview<br>Is Show | Camera Whic<br>ing up on the | h Stays<br>Monito | in a Diffeı<br>r When yo | rent IP Range with the<br>ou Search for It? | NVR     | Version:   | V          | 1.1     |
|----------------|---------|------|---------------------|--------------------|------------------------------|-------------------|--------------------------|---------------------------------------------|---------|------------|------------|---------|
| Prod           | luct    |      |                     |                    |                              | NVR               |                          |                                             |         | Date       | 9/26       | /2023   |
|                |         |      |                     |                    |                              |                   |                          |                                             |         |            |            |         |
|                |         |      |                     |                    |                              |                   | Camera                   |                                             |         |            |            |         |
| and the second | Camera  |      |                     |                    |                              |                   |                          |                                             |         |            |            |         |
| <b>2</b> 3     |         |      |                     | A                  |                              | stom Add          |                          | elete O Refresh                             | 0.50    | week Sa    | More       |         |
|                | Encodin |      | Camera              | • <b>&gt;</b> Add  | IP Address                   | Status            | Protocol                 | Model                                       | Add/D   | el Cam Con | Net Config | Details |
| A              | Snapsho | ot   | D1(IP C             | Camera O.,         | 172.1.90.114                 |                   | Uniview                  | ET-B31H-M                                   |         |            |            |         |
| VCA            |         |      | D2(IP C             | amera 1.           | 172.1.90.89                  |                   |                          | IPC322LR3-VSPF28-D                          |         |            |            |         |
|                | OSD     |      | D3(IP C             | amera 1.           | 172.16.0.14                  |                   | Uniview                  |                                             |         |            |            |         |
|                | Image   |      | D4(IP C             | amera 0.           | 172.1.90.55                  |                   |                          |                                             |         |            |            |         |
| Network        |         |      | D5(IP C             | amera 1.           | 172.1.90.150                 |                   | Uniview                  | IPC672LR-AX4DUPKC                           |         |            |            |         |
| â              | Privacy | Mask | D6(IP C             | amera 0.           | 172.16.0.7                   |                   |                          |                                             |         |            |            |         |
| {O}}<br>Sustem | PTZ     |      |                     | amera 0.           | 172.16.0.2                   |                   |                          |                                             |         |            |            |         |
|                |         |      | D8(IP C             | amera 0.           | 172.1.90.25                  |                   |                          | IPC322LR3-VSPF28-D                          |         |            |            |         |
| বি             |         |      | D9(IP C             | amera 0.           | 172.1.90.10                  |                   | Uniview                  |                                             |         |            |            |         |
| Backup         |         |      | D10(IP              | Camera             | 172.1.90.23                  |                   |                          | IPC322LR3-VSPF28-D                          |         |            |            |         |
|                |         |      |                     |                    | 172.1.90.33                  |                   | ONVIF                    | XVR301-04Q                                  | +       |            |            |         |
| <b>a</b>       |         |      |                     |                    | 172.1.90.74                  |                   | ONVIF                    | HC121@TC-085-Z                              | +       |            |            |         |
| Storage        |         |      |                     |                    | 172.1.90.103                 |                   | Uniview                  | IPC868ER-VF18-B                             | +       |            |            |         |
| $\wedge$       |         |      |                     |                    | 172.1.90.115                 |                   |                          | IPC675LFW-AX4DUPKC                          | +       |            |            |         |
|                |         |      |                     | *                  | 172.1.90.11                  | -                 | Uniview                  | IPC6322SR-X33UP-D                           | +       |            | 4          |         |
| Maintain       |         | Ĩ    | Discovered          | vitch to H         | .265 Auto Sv                 | witch to U        | Idle Receiv              | Off OBasic C                                | Advance | ed         |            | Exit    |
|                |         |      |                     |                    |                              |                   | Camara                   |                                             |         |            |            |         |
|                |         |      | Camera              |                    |                              |                   | Camera                   |                                             |         |            |            |         |
| <b>2</b> 3     | Camera  |      |                     |                    |                              |                   |                          |                                             |         |            |            |         |
|                | Encodin |      |                     | 💠 Add              | I All + Cu                   | stom Add          | @ D                      | elete O Refresh                             | Q Sea   | arch Se    | More       | 88 =    |
| $\odot$        |         |      | D1(IP C             | i<br>Camera O.,    | 172.1.90.114                 | Status            | Uniview                  | ET-B31H-M                                   | -       | el Cam Con | Net Config | Details |
| VCA            | snapsno |      |                     | amera 1.           | 172.1.90.89                  |                   | Uniview                  | IPC322LR3-VSPF28-D                          |         |            |            |         |
| T CA           | OSD     |      |                     | amera 1.           | 172.16.0.14                  |                   | Uniview                  |                                             |         |            |            |         |
|                | Image   |      | D4(IP C             | amera 0.           | 172.1.90.55                  |                   | Uniview                  |                                             |         |            |            |         |
| Network        |         |      |                     | amera 1            | 172.1.90.150                 |                   | Uniview                  | IPC672LR-AX4DUPKC                           |         |            |            |         |
| ~              | Privacy | Mask |                     | amera 0            | 172.16.0.7                   |                   | Uniview                  |                                             |         |            |            |         |
| <0}            | PTZ     |      |                     | amera 0            | 172.16.0.2                   |                   | Uniview                  |                                             |         |            |            |         |
| System         |         |      |                     | amera 0.           | 172.1.90.25                  |                   | Uniview                  | IPC322LR3-VSPF28-D                          |         |            |            |         |
| പ              |         |      | D9(IP C             | amera 0.           | 172.1.90.10                  |                   | Uniview                  |                                             |         |            |            |         |
| Backup         |         |      | D10(1P              | Camera .           | 172.1.90.23                  |                   | Uniview                  | IPC322LR3-VSPF28-D                          |         |            |            |         |
|                |         |      |                     |                    | 172.1.90.33                  |                   | ONVIF                    | XVR301-04Q                                  | +       |            |            |         |
| $\bigcirc$     |         |      |                     |                    | 172.1.90.74                  |                   | ONVIE                    | HC121@TC-085-Z                              | +       |            |            |         |
|                |         |      |                     |                    | 172.1.90.103                 |                   | Uniview                  | IPC868ER-VF18-B                             | +       |            |            |         |
|                |         |      |                     |                    | 172.1.90.115                 |                   |                          | IPC675LFW-AX4DUPKC-                         | +       |            |            |         |
| Alarm          |         |      |                     | k                  | 172.1.90.11                  |                   | Uniview                  | IPC6322SR-X33UP-D                           | +       |            | -          |         |
|                |         |      |                     |                    |                              |                   |                          |                                             |         |            |            |         |
|                |         |      |                     |                    |                              |                   |                          |                                             |         |            |            |         |

#### Scenario 2

Sometimes, when you double click on one of the channels and then click **Search** on the pop-up window, you can find the camera but cannot find the camera underneath the channel list as it is shown in the channel list.

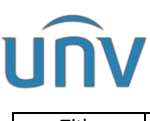

| Tit     | :le     | How to Add a Uniview Camera Which Stays in a Different IP Range with the NVR<br>But Is Showing up on the Monitor When you Search for It? | Version: | V1.1               |             |  |
|---------|---------|----------------------------------------------------------------------------------------------------|----------|--------------------|-------------|--|
| Proc    | luct    | NVR                                                                                                    | Date     | 9/26               | /2023       |  |
|         | C       | Camera<br>Camera Fisheye Advanced                                                                                                    |          |                    |             |  |
| Camera  | Encodin | ◆ Add All + Custom Add @ Delete O Refrest Q Se                                                                                           | arch Se  | More<br>Not Coofin | 88 <b>=</b> |  |
| $\odot$ | Snapsho | t No. IP Address Status Oty Model                                                                                                    | 2        | G Config           |             |  |

|          | 4<br>5<br>6<br>7<br>8<br>9 | 172.1.90.74<br>172.1.90.103<br>172.1.90.114<br>172.1.90.115<br>172.1.90.150<br>172.1.6.0.11 | 0                                    | 1<br>1<br>1<br>1<br>1                                              | HC121@TC-08S-Z<br>IPC868ER-VF18-B<br>ET-B31H-M<br>IPC675LFW-AX4DUPKC<br>IPC672LR-AX4DUPKC | ×  | -<br>-<br>- |                                                                                                    |
|----------|----------------------------|---------------------------------------------------------------------------------------------|--------------------------------------|--------------------------------------------------------------------|-------------------------------------------------------------------------------------------|----|-------------|----------------------------------------------------------------------------------------------------|
|          | 5<br>6<br>7<br>8<br>9      | 172.1.90.103<br>172.1.90.114<br>172.1.90.115<br>172.1.90.150<br>172.16.0.11                 | 0                                    |                                                                    | IPC868ER-VF18-B<br>ET-B31H-M<br>IPC675LFW-AX4DUPKC<br>IPC672LR-AX4DUPKC                   | ×  | -<br>-<br>© |                                                                                                    |
|          | 6<br>7<br>8<br>9           | 172.1.90.114<br>172.1.90.115<br>172.1.90.150<br>172.16.0.11                                 | 0                                    |                                                                    | ET-B31H-M<br>IPC675LFW-AX4DUPKC<br>IPC672LR-AX4DUPKC                                      | *  | -           |                                                                                                    |
|          | 6<br>7<br>8<br>9           | 172.1.90.114<br>172.1.90.115<br>172.1.90.150<br>172.16.0.11                                 | 0                                    |                                                                    | ET-B31H-M<br>IPC675LFW-AX4DUPKC<br>IPC672LR-AX4DUPKC                                      | *  | ٩           |                                                                                                    |
|          | 7<br>8<br>9                | 172.1.90.115<br>172.1.90.150<br>172.16.0.11                                                 | 0                                    |                                                                    | IPC675LFW-AX4DUPKC                                                                        |    |             |                                                                                                    |
|          | 8<br>9                     | 172.1.90.150<br>172.16.0.11                                                                 | $\odot$                              |                                                                    | IPC672LR-AX4DUPKC                                                                         |    |             |                                                                                                    |
|          | 9                          | 172.16.0.11                                                                                 |                                      |                                                                    |                                                                                           |    |             |                                                                                                    |
|          |                            |                                                                                             |                                      |                                                                    | IPC6322SR-X33UP-D                                                                         |    |             |                                                                                                    |
| 01       |                            |                                                                                             |                                      |                                                                    |                                                                                           |    |             |                                                                                                    |
|          | Add                        | Mode                                                                                        | IP A                                 | ddress                                                             |                                                                                           |    |             |                                                                                                    |
|          | Prote                      |                                                                                             | Univ                                 | riew                                                               |                                                                                           |    |             |                                                                                                    |
|          | IP Ac                      | ldress                                                                                      | 172                                  |                                                                    | 90.55                                                                                     |    |             |                                                                                                    |
|          | Port                       |                                                                                             | 80                                   |                                                                    |                                                                                           |    |             |                                                                                                    |
|          | User                       | name                                                                                        | adm                                  | in<br>                                                             |                                                                                           |    |             |                                                                                                    |
|          | Total                      | Camera Number                                                                               |                                      |                                                                    |                                                                                           |    |             |                                                                                                    |
|          | Exter                      | nded Transmission                                                                           |                                      |                                                                    |                                                                                           |    |             |                                                                                                    |
|          |                            |                                                                                             |                                      |                                                                    |                                                                                           |    |             |                                                                                                    |
|          |                            |                                                                                             | Search                               |                                                                    | OK Cance                                                                                  | el |             |                                                                                                    |
| Discover | ed Device                  | (s):9, Added Device                                                                         | (s):10;Idle                          |                                                                    | Bandwidth: 313Mbps                                                                        |    |             |                                                                                                    |
|          |                            |                                                                                             |                                      |                                                                    |                                                                                           |    |             |                                                                                                    |
|          |                            |                                                                                             |                                      |                                                                    |                                                                                           |    |             |                                                                                                    |
|          | Discover                   | Discovered Device                                                                           | Discovered Device(s):9; Added Device | Protocol Search<br>Discovered Device(s):9, Added Device(s):10;Idle |                                                                                           |    |             | Interior of the second second seco |

|                      |              |             |             |           |                   | Camera              | •       |          |           |            |          |            |         |
|----------------------|--------------|-------------|-------------|-----------|-------------------|---------------------|---------|----------|-----------|------------|----------|------------|---------|
|                      | Camera       |             |             |           |                   |                     |         |          |           |            |          |            |         |
| Camera               | Encoding     |             | 💠 Add       |           | + Custom Add      | ۵                   |         | 0        | Refresh   | Q Search   |          |            | 88 =    |
| In the second second |              | Camer       |             | IP Addre  | ss Status         | Protoco             | ol Mod  | el       |           | Add/Del    | Cam Con. | Net Config | Details |
| $\odot$              | Snapshot     | D1(IP       | Camera 0    | 172.1.90  | 0.114 💿           | Uniview             | v ET-B  | 31H-M    |           |            |          | 0          |         |
| VCA                  |              | D2(IP       | Camera 1    | 172.1.90  | 0.89 🕞            | Uniview             | v IPC3  | 22LR3-   | -VSPF28-D |            |          |            |         |
| 0.660                | OSD          | 🗆 D3(IP     | Camera 1    | 172.16.0  | 0.14 🕞            | Uniview             |         |          |           |            |          |            |         |
|                      | Image        | D4(IP       | Camera 0.,  | 172.1.90  |                   | Uniview             |         |          |           |            |          |            |         |
| Network              |              | DS(IP       | Camera 1    | 172.1.90  | 0.150 💿           | Uniview             | V IPC6  | 72LR-A   | X4DUPKC   |            |          |            |         |
| â                    | Privacy Mask | D6(IP       | Camera 0    | 172.16.0  | 0.11 can see it   | from the<br>Uniview |         |          |           |            |          |            |         |
| System               | PTZ          | D7(IP       | Camera 0    | 172.16.0  | ).2 <b>(</b> )    | Uniview             |         |          |           |            |          |            |         |
|                      |              | 🗖 D8(IP     | Camera 0    | 172.1.90  | ).25 🕞            | Uniview             | v IPC3  | 22LR3-   | -VSPF28-D |            |          |            |         |
| D                    |              | D9(IP       | Camera 0.,  | 172.1.90  | 0.10 🕞            | Uniview             |         |          |           |            |          |            |         |
| Backup               |              | D10(IF      |             | 172.1.90  | ).23 🕞            |                     | v IPC3  | 22LR3-   | -VSPF28-D |            |          |            |         |
|                      |              |             | - F         | 172.1.90  | .33 —             | ONVIF               | XVR     | 301-04   | Q         | +          |          | ø          |         |
|                      |              |             | om the      | 172.1.90  | 0.74 —            | ONVIF               | HC1     | 21@TC    | -085-Z    | +          |          |            |         |
| Storage              | no           | n-added cam | era list    | 172.1.90  | 0.103 —           | Uniview             | v IPC8  | 68ER-V   | /F18-B    | +          |          |            | 8       |
| $\triangle$          | ×            |             |             | 172.1.90  | 0.115 —           | Uniview             | v IPC6  | 75LFW    | AX4DUPKC- | - <b>+</b> |          |            |         |
| Alarm                |              |             |             |           |                   |                     |         |          |           |            |          |            |         |
| Naintain             |              | Discovere   | d Device(s) | :9, Addec | d Device(s):10;Id | le Recei            | ve Band | width: 3 | 313Mbps   |            |          |            |         |
|                      |              | Auto S      | witch to H. | 265 A     | uto Switch to U-  | Code:               | 0ff     |          | Basic (   | Advanced   |          |            |         |

**Step 1** Delete this channel. You can click the Cam Config icon of this camera to change the channel's IP address if it is a PoE channel and cannot be deleted.

**Note:** The channel's IP can be changed to a unique one in the local network (different from the current channel IP address and the IP addresses showing in the channel list, eg. change it from 172.16.0.11 to 172.16.0.123) and click on **OK**.

| Tit         | le Ho        | w to Add a<br>But | Uniview<br>: Is Show | Camera Which<br>ving up on the    | n Stays ir<br>Monitor | າ a Diffe<br>When y | erent IP<br>/ou Sear | Range v<br>rch for I | with the I<br>t? | NVR   | Version: | N          | /1.1    |
|-------------|--------------|-------------------|----------------------|-----------------------------------|-----------------------|---------------------|----------------------|----------------------|------------------|-------|----------|------------|---------|
| Prod        | luct         |                   |                      |                                   | NVR                   |                     |                      |                      |                  |       | Date     | 9/20       | 5/2023  |
|             |              |                   |                      |                                   |                       | Camera              | ÷                    |                      |                  |       |          |            |         |
| (=-M        | Camera       |                   |                      |                                   |                       |                     |                      |                      |                  |       |          |            |         |
| Camera      | Encoding     |                   | Adu                  | d All 🕂 Cus                       | tom Add               | œ د                 |                      | O F                  |                  | Q Sea |          | More       | 88 🔳    |
| 0           |              |                   |                      |                                   | Modi                  | fy IP Ca            | mera                 |                      |                  |       | am Con.  | Net Config | Details |
| VCA         | anapsnot     | 0                 |                      | IP Address                        |                       |                     | Mod                  | lel                  |                  |       |          |            |         |
| -           | OSD          | 0                 |                      | 172.1.90.10                       |                       |                     | 1903                 | 1015LK3-             | PF28-D           |       |          |            |         |
|             | Image        |                   |                      | 172.1.90.33                       |                       | 6                   | XVR                  | 301-040              | 37728-0          |       |          |            |         |
| Network     |              |                   | 4                    | 172 1 90 74                       |                       |                     | нст                  | 21@TC-0              | 85-7             |       |          | 0          |         |
| 63          | Privacy Mask |                   |                      | 172.1.90.103                      |                       |                     | IPC8                 | 68ER-VF              | 18-B             |       |          |            |         |
|             | PTZ          |                   |                      | 172.1.90.114                      | 0                     |                     | ET-B                 | 31H-M                |                  | /     |          |            |         |
|             |              | 01                |                      |                                   |                       |                     |                      |                      | 1                |       |          |            |         |
| D           |              |                   | Add M                | lode                              | IP /                  | Address             |                      |                      |                  |       |          |            |         |
| Backup      |              |                   | Protoc               | col                               | Uni                   | iview               |                      |                      |                  |       |          |            |         |
| $\square$   |              |                   | Port                 | iress                             | 80                    | 2.16                | . 0 .                | 123                  |                  |       |          |            |         |
| Storage     |              |                   | Usern                | ame I                             | t adr                 | min                 | V.                   |                      |                  |       |          |            |         |
|             |              |                   | Passw                | ord                               |                       |                     |                      |                      |                  |       |          |            |         |
| $\triangle$ |              |                   | Extend               | Lamera Number<br>ded Transmission |                       |                     | $\mathbf{\lambda}$   |                      |                  |       |          |            |         |

**Step 2** Find the camera underneath the channel list and follow the solution in Scenario 1 to change the camera's IP and add the camera.

If you encounter any other situations, please:

- 1. Prepare a Windows computer and install **Teamviewer** and **EZTools**.
- 2. Connect the computer to the same local network with your NVR and cameras.

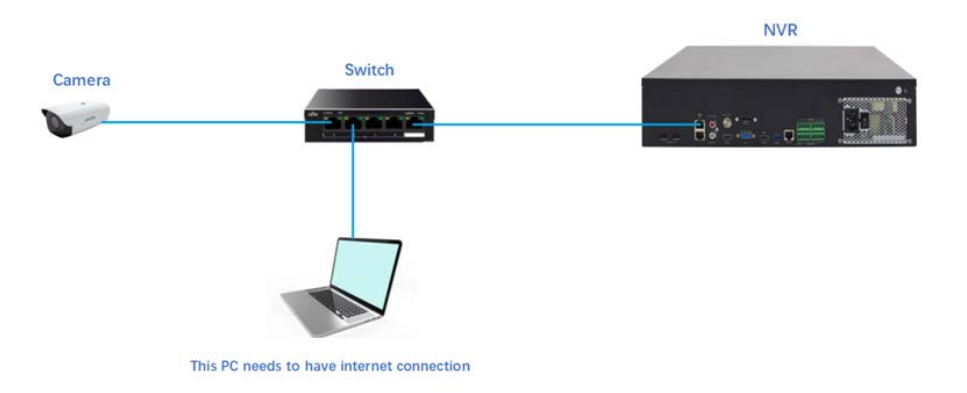

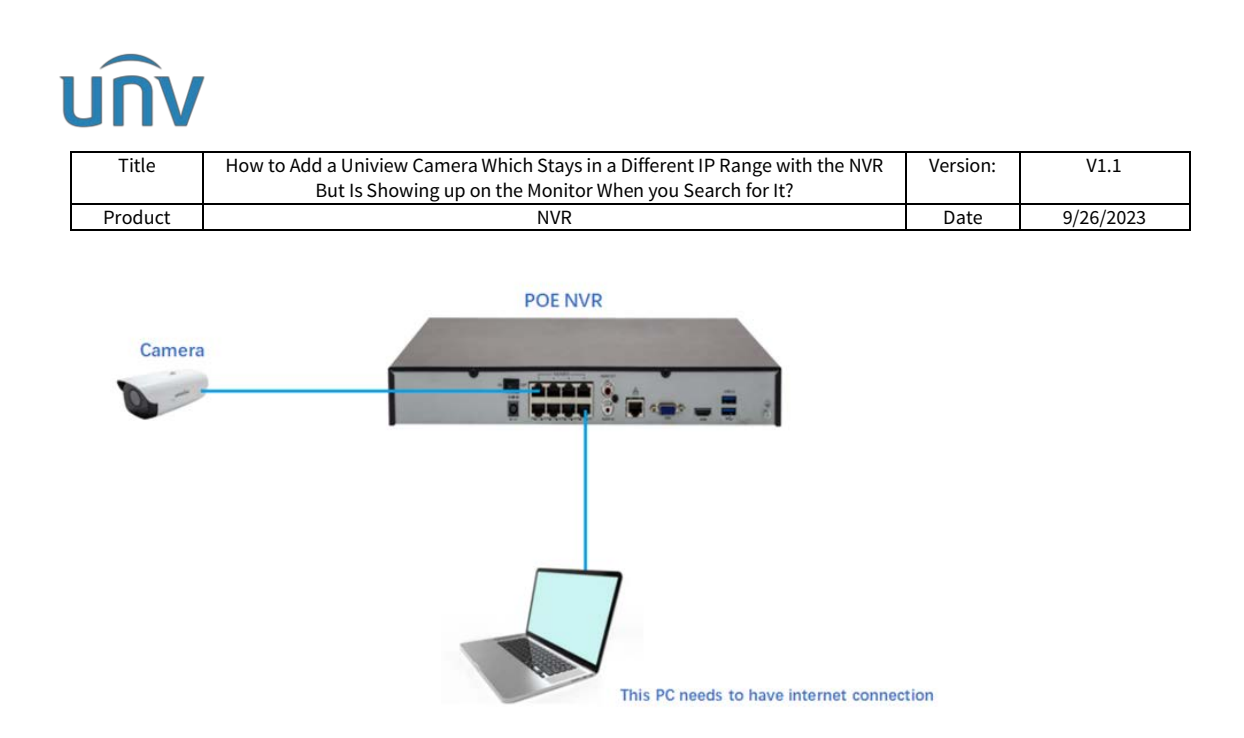

3. When you get everything prepared. Please contact Uniview Tech Support for help.

If it is much too complicated for you to operate or troubleshoot, please contact the device dealer or distributor which you purchase the product from to get support.